## COMO PREENCHER O CAMPO COORDENADA DO EMPREENDIMENTO

## ACESSE O GOOGLE MAPAS

Endereço: https://www.google.com.br/maps?hl=pt-BR

Digite o endereço do EMPREENDIMENTO FAUNA e clique na lupa.

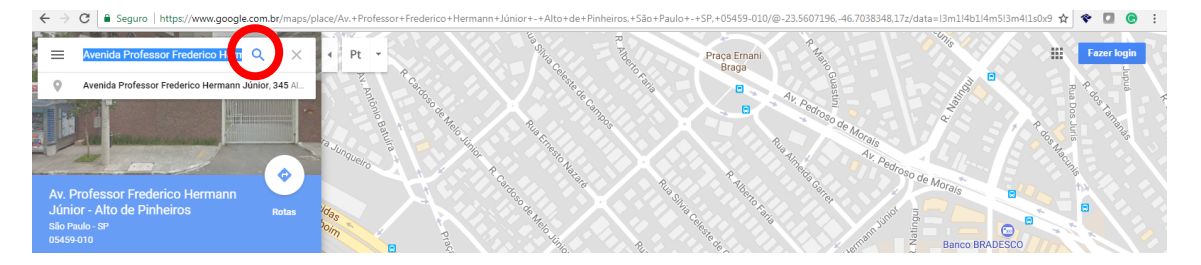

Exemplo: Avenida Professor Frederico Hermann Júnior, 345 - Alto de Pinheiros, São Paulo – SP

Na URL vai aparecer todo o endereço digitado

🗧 🔶 🗘 📔 Seguro | https://www.google.com.br/maps/place/Av.+Professor+Frederico+Hermann+Júnior,+345+-+Alto+de+Pinheiros,+São+Paulo+-+SP,+05459-010/@-23.5612458,-46.7039867,17z/data=!4m5!3m4!1s0x5 🍳 龙

Uma parte do endereço traz a coordenada. Copie estes números

## /@-23.5612458,-46.7039867,17z/data=!4m5!3m4!1s0x9 🍳 🕁

Número Original Copiado do Google Maps = -23.5612458,-46.7039867

Altere para ficar assim: -23,5612458 -46,7039867 (onde antes tinha um ponto, agora é uma vírgula)

Copie o **primeiro valor** corrigido e cole no campo: LATITUDE

Copie o **segundo valor** corrigido e cole no campo: LONGITUDE

Ambos no campo Coordenadas da aba EMPREENDIMENTO

| Coordenadas:      | Latitude:             |           | Longitude: |            |       | : Conver | sor |
|-------------------|-----------------------|-----------|------------|------------|-------|----------|-----|
| Deve ficar assim: | Coordenadas: Lat      | itude:    | 23,5612458 | Longitude: | -46,7 | 7039867  |     |
| Depois é só clica | r em <b>ATUALIZAR</b> | Atualizar |            |            |       |          |     |